# Creating Aeries SIS API Keys

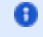

🚯 The following describes how to create API credentials in Aeries SIS for vendors. The first section describes the process for OneRoster API access. The second section describes the process for SIS API access.

#### Aeries References:

https://support.aeries.com/support/solutions/articles/14000068197-api-security-page

https://support.aeries.com/support/solutions/articles/14000065657-oneroster-api-setup

•

### **OneRoster API Access**

#### Click to Expand/Collapse

Navigate to the API Security Hub in Aeries:

| Teacher Emulation ~                                                                    | - |
|----------------------------------------------------------------------------------------|---|
| View All Reports                                                                       |   |
| View All Forms                                                                         |   |
| Database Definitions                                                                   |   |
| Aeries System Check and<br>Utilization                                                 |   |
| Query                                                                                  |   |
| Alert Hub ~                                                                            | / |
| Security                                                                               | J |
| ,                                                                                      | 1 |
| Users                                                                                  |   |
| Users<br>Groups                                                                        |   |
| Users<br>Groups<br>Portal Groups                                                       |   |
| Users<br>Groups<br>Portal Groups<br>Table Permissions                                  |   |
| Users<br>Groups<br>Portal Groups<br>Table Permissions<br>School Access                 |   |
| Users<br>Groups<br>Portal Groups<br>Table Permissions<br>School Access<br>API Security |   |

Click, Add a new record:

# **API Security**

| is page displays current ye<br>curity changes may not ta | ar permissions only.<br>ke effect for up to 5 minutes due | to caching.                             |
|----------------------------------------------------------|-----------------------------------------------------------|-----------------------------------------|
| Product Name Status                                      | Add New Record                                            | Add New Student Data Sharing LEA (beta) |
| rd Party Vendor                                          | Display Certificate                                       | Details                                 |
| anvas                                                    |                                                           |                                         |

Provide an appropriate name and select, "OneRoster" in the Type drop down:

| Product Information |                                           |                      |        |  |  |  |
|---------------------|-------------------------------------------|----------------------|--------|--|--|--|
| ID                  | Product Name                              | Туре                 | Status |  |  |  |
|                     | Education Advanced                        | OneRoster            | Active |  |  |  |
| Comment             |                                           |                      |        |  |  |  |
|                     | Vendor: Education Advance<br>and Cardonex | d, Inc. For TestHoun | ıd     |  |  |  |
|                     | Insert                                    | Cancel               |        |  |  |  |

| Set Permissions:     |      |        |        |        |
|----------------------|------|--------|--------|--------|
| Permissions          |      |        |        |        |
| Table/Program Area   | Read | Update | Insert | Delete |
| Student Data         |      |        |        |        |
| Student Data         |      |        |        |        |
| Gradebook            |      |        |        |        |
| Gradebook Scores     |      |        |        |        |
| Gradebook Category   |      |        |        |        |
| Gradebook Assignment |      |        |        |        |
| School Information   |      |        |        |        |
| Schools              |      |        |        |        |
| Terms                |      |        |        |        |
| Scheduling           |      |        |        |        |
| Teacher Data         |      |        |        |        |
| Master Schedule      |      |        |        |        |
| Course Data          |      |        |        |        |
| Classes              |      |        |        |        |
| Table/Program Area   | Read | Update | Insert | Delete |

Copy and provide the following to the Education Advanced, Inc. support team:

NOTE: You need to check the, "Display Consumer ID & Secret Keys for OneRoster" checkbox

| OneRoster URL<br>Consumer ID<br>Consumer Secret Key                                  |    |
|--------------------------------------------------------------------------------------|----|
| Vendor: Education Advanced, Inc. For TestHound and Cardonex                          |    |
| OneRoster URL: https://demo.aeries.net/aeries/                                       |    |
| Consumer ID:                                                                         |    |
| Consumer Secret Key:                                                                 | 10 |
| Add New Vendor/Product Add New Student Data Sharing LEA (beta) Change Options Delete |    |
| Display Consumer ID & Secret Keys For OneRoster                                      |    |

## SIS API ACCESS

Click to Expand/Collapse

Navigate to the API Security Hub in Aeries:

| Teacher Emulation                                                | ~ |
|------------------------------------------------------------------|---|
| View All Reports                                                 |   |
| View All Forms                                                   |   |
| Database Definitions                                             |   |
| Aeries System Check and<br>Utilization                           |   |
| Query                                                            |   |
| Alert Hub                                                        | ~ |
| Security                                                         | ^ |
| Users                                                            |   |
| Groups                                                           |   |
| Portal Groups                                                    |   |
| Table Permissions                                                |   |
| School Access                                                    |   |
| API Security                                                     |   |
| Configure Password<br>Requirements<br>Multifactor Authentication | n |
| lick, Add a new record:                                          |   |

| nis page displays cur<br>ocurity changes may | rrent yea<br>v not tak | ar permissions only.<br>e effect for up to 5 minutes due | to cachina.                             |
|----------------------------------------------|------------------------|----------------------------------------------------------|-----------------------------------------|
| ·····, ····g·····,                           |                        |                                                          |                                         |
| Product Name                                 | Status                 | Add New Record                                           | Add New Student Data Sharing LEA (beta) |
| rd Party Vendor                              |                        | Display Certificate                                      | Details                                 |
| anvas                                        |                        |                                                          | <b>Derails</b>                          |

Fill out the Product Information. Select the empty option in the Type drop down. That is, do not select either "OneRoster" nor "Student App".

| Pr | oduct Inf   | formation                               |             |                 |
|----|-------------|-----------------------------------------|-------------|-----------------|
| ID |             | Product Name                            | Туре        | Status          |
| 14 | Education A | Advanced                                |             | Active <b>V</b> |
|    |             | Comme                                   | OneRoster   |                 |
|    | Ve<br>an    | ndor: Education Advanced,<br>d Cardonex | Student App |                 |
|    |             | Update                                  | Cancel      |                 |

Set permissions: In general, we would like read level access to all/most items in the API. In order to build a master schedule for the district, we will need write permissions for scheduling items:

| Table/Program Area             | Read                | Update | Insert | Delete |
|--------------------------------|---------------------|--------|--------|--------|
| Alerts                         |                     |        |        |        |
| Send Alerts                    |                     |        |        |        |
| Commands                       |                     |        |        |        |
| Trigger Student Pre-Enrollment |                     |        |        |        |
| Student Data                   |                     |        |        |        |
| Student Data                   | <ul><li>✓</li></ul> |        |        |        |
| Student Programs               |                     |        |        |        |
| Special Programs               | <ul><li>✓</li></ul> |        |        |        |
| Special Education              |                     |        |        |        |
| Free and Reduced               |                     |        |        |        |
| Supplemental Data              |                     |        |        |        |
| District Supplemental Data     |                     |        |        |        |
| Contacts                       |                     |        |        |        |
| Class Schedules/History        |                     |        |        |        |
| GATE                           |                     |        |        |        |
| Authorizations                 |                     |        |        |        |
|                                |                     |        |        |        |

| Attendance                                     |                     |                     |  |
|------------------------------------------------|---------------------|---------------------|--|
| Absence Code Table                             | ✓                   |                     |  |
| Attendance                                     |                     |                     |  |
| Attendance History                             |                     |                     |  |
| Bell Schedule                                  |                     |                     |  |
| Calendar                                       |                     |                     |  |
| Enrollment History                             | <ul><li>✓</li></ul> |                     |  |
| Counseling                                     |                     |                     |  |
| Assertive Discipline                           |                     |                     |  |
| Test Scores                                    |                     |                     |  |
| Test Scores                                    |                     |                     |  |
| College Entrance Tests                         |                     |                     |  |
| Other                                          |                     |                     |  |
| Fees and Fines                                 |                     |                     |  |
| Student Pictures                               |                     |                     |  |
| Activities and Awards                          | ✓                   |                     |  |
| Gradebook                                      |                     |                     |  |
| Gradebook Data                                 |                     |                     |  |
| Gradebook Scores                               |                     |                     |  |
| Gradebook Category                             |                     |                     |  |
| Gradebook Assignment                           |                     |                     |  |
| Scheduling                                     |                     |                     |  |
| Teacher Data                                   |                     |                     |  |
| Staff Data                                     |                     |                     |  |
| Staff Job Assignments                          |                     |                     |  |
| Staff Assignments (Classified)                 |                     |                     |  |
| Master Schedule                                |                     |                     |  |
| Course Data                                    |                     |                     |  |
| Classes                                        |                     |                     |  |
| Scheduling Master Schedule                     |                     | <ul><li>✓</li></ul> |  |
| Student Scheduling Schedules (Course Requests) |                     |                     |  |
| Class Calendars                                |                     |                     |  |
| Flex Periods                                   |                     |                     |  |

| Grade Reporting                            |  |  |
|--------------------------------------------|--|--|
| Grades                                     |  |  |
| Transcripts                                |  |  |
| Graduation Status                          |  |  |
| School Information                         |  |  |
| Schools                                    |  |  |
| Terms                                      |  |  |
| Users                                      |  |  |
| Graduation Requirements                    |  |  |
| Other                                      |  |  |
| Single Sign On (from the 3rd party system) |  |  |
| Student Groups                             |  |  |

Provide Education Advanced with the Certificate for this newly created account:

| Produ     | ct Informatio         | on                                   |           |           |        |
|-----------|-----------------------|--------------------------------------|-----------|-----------|--------|
| ID        |                       | Product Name                         | Туре      | Status    |        |
| 14        | 14 Education Advanced |                                      |           |           | •      |
|           |                       | Comment                              |           |           |        |
| Vendor: E | ducation Advance      | ed, Inc. For TestHound and Cardonex  |           |           |        |
|           | Certificate:          |                                      |           |           |        |
| Add New   | Vendor/Product        | Add New Student Data Sharing LEA (be | ta) Chang | e Options | Delete |
|           | Certificate Details   |                                      |           |           |        |